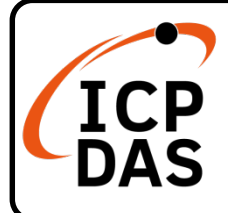

### XP-9x88-IoT Quick Start

#### **Packing List**

Apart from this guide, this package includes following items:

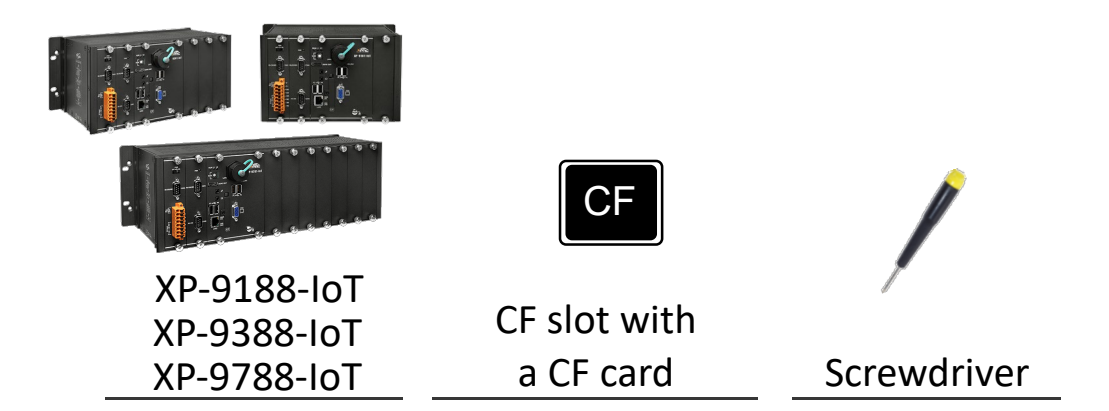

#### Resources

How to search for drivers, manuals and spec information from ICP DAS website.

• For Desktop Browser

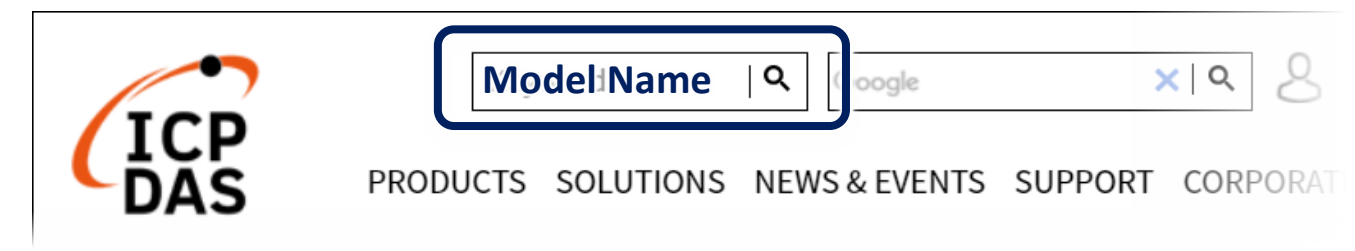

• For Mobile Web

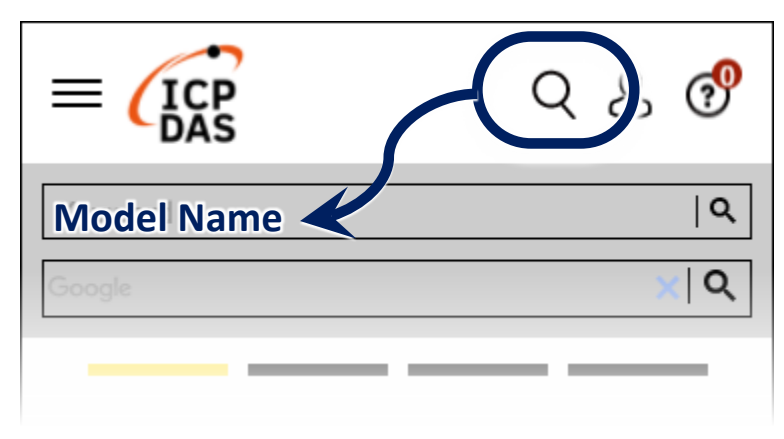

**Technical Support** 

service@icpdas.com www.icpdas.com

### **1** Configure the Boot Mode

Before starting the installation, ensure that the rotary switch is set into the "0" position.

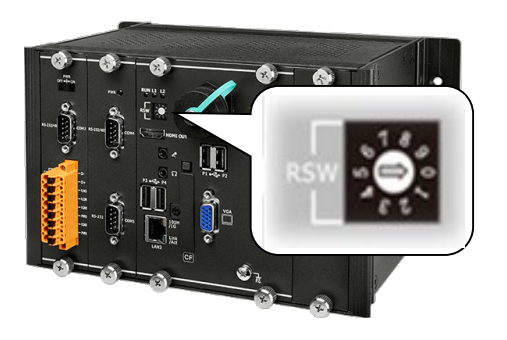

### **2** Connecting to PC, Monitor and Power Supply

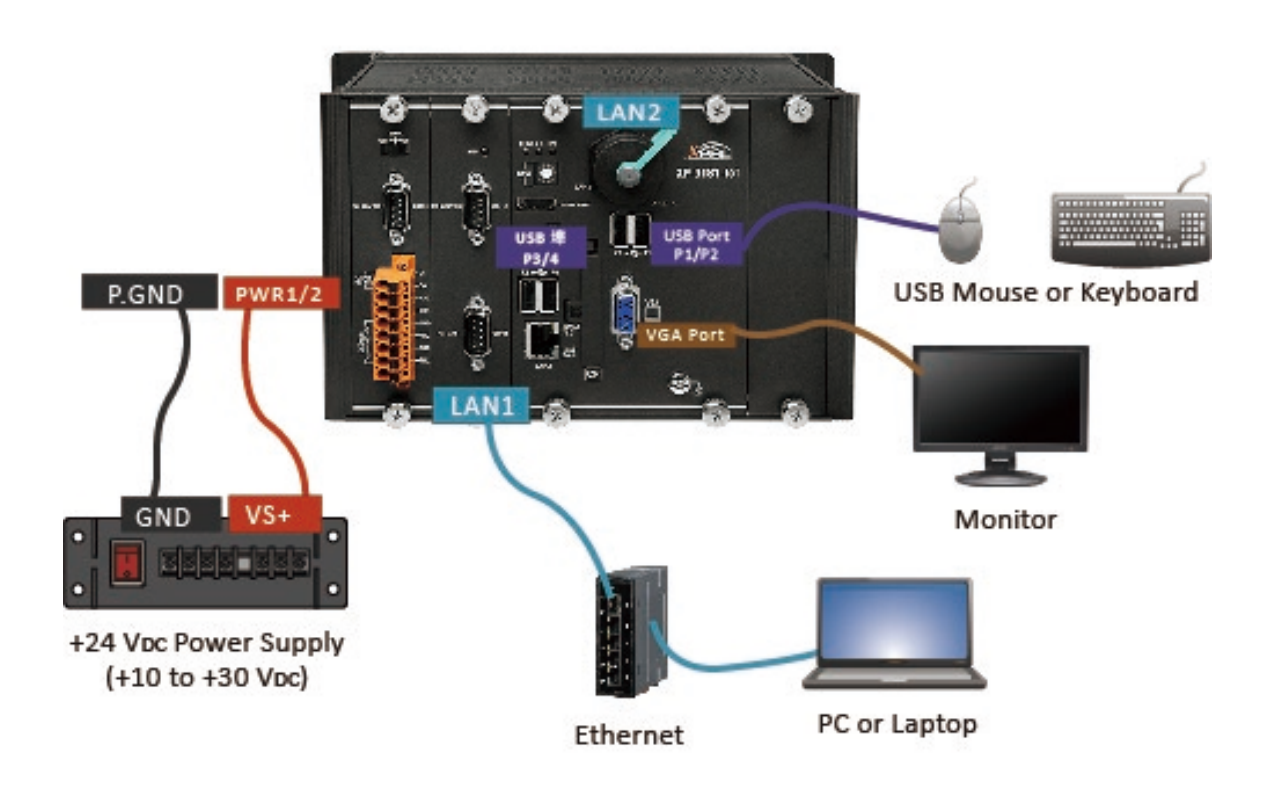

#### **3** Insert the I/O Module and Wiring

XP-9x88-IoT with 1/3/7 expand slots support high profile I-9K and I-97K series I/O modules.

For more information about expansion I/O modules, please refer to our website.

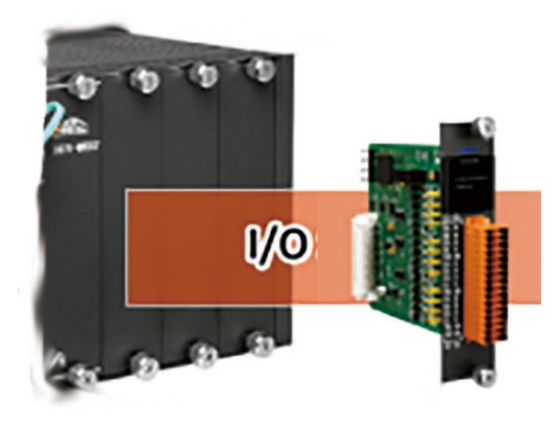

#### **4** Use PAC Utility to Manage the XP-9x88-IoT

**1)** Double-click the shortcut of "PAC Utility" on the PAC desktop.

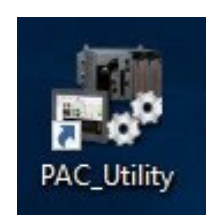

- **2)** Double click the "Internet Access" icon on the task bar. Click "Ethernet" and select IPV4.
- **3)** Click on "Properties" button and select "Use the following IP Address". Key in the IP address, subnet mask, and default gateway.

|                                                                                                    | $\leftarrow \rightarrow \cdot$                                                          | 1 🔮 « Network an                                                                                                    | d Internet > | Network Connections                             | ~ Ū                                                                                                    | Search Netv                          |
|----------------------------------------------------------------------------------------------------|-----------------------------------------------------------------------------------------|----------------------------------------------------------------------------------------------------|--------------|-------------------------------------------------|----------------------------------------------------------------------------------------------------|--------------------------------------|
| ) Home                                                                                                    | Organize •                                                                              | Disable this netwo                                                                                                    | rk device    | Diagnose this connection                        | Rename this connect                                                                                                    | ion »                                |
| Find a setting                                                                                                    | U U                                                                                     | <b>thernet</b><br>Inidentified network<br>atel(R) 82574L Gigabit Ne                                                    | twork C      | Ethernet 2<br>Disabled<br>Intel(R) I210 Gigabit | Network Con                                                                                                    |                                      |
| ernet Protocol Vers                                                                                                    | ion 4 (TCP/IP                                                                           | /4) Properties                                                                                                    | ×            | Ethernet Properties                             |                                                                                                    | ×                                    |
| eneral                                                                                                    |                                                                                         |                                                                                                    |              | Networking                                      |                                                                                                    |                                      |
| You can get IP settin                                                                                                    | igs assigned aut                                                                        | tomatically if your network                                                                                            | supports     | Connect using:                                  |                                                                                                    |                                      |
| this capability. Other<br>for the appropriate If                                                                                                    | wise, you need<br>P settings.                                                           | to ask your network admin                                                                                              | istrator     | Intel(R) 82574L Gig                             | abit Network Connection                                                                                                    |                                      |
| ○ Obtain an IP ad                                                                                                    | dress automatic                                                                         | -ally                                                                                                    |              |                                                 |                                                                                                    | and an an                            |
| 0                                                                                                    |                                                                                         | Ldiiy                                                                                                    |              |                                                 |                                                                                                    | Lonngure                             |
| Use the following                                                                                                    | ng IP address:                                                                          |                                                                                                    | -            | This connection uses the f                      | following items:                                                                                                    | Lonnigure                            |
| Use the followin<br>IP address:                                                                                                    | ng IP address:                                                                          | 192.168.78.11                                                                                                    |              | This connection uses the f                      | following items:<br>ft Networks<br>haring for Microsoft Network                                                                                                    | ks                                   |
| <ul> <li>Use the followin</li> <li>IP address:</li> <li>Subnet mask:</li> </ul>                                                                                                    | ng IP address:                                                                          | 192 . 168 . 78 . 11<br>255 . 255 . 0 . 0                                                                               |              | This connection uses the f                      | following items:<br>fit Networks<br>haring for Microsoft Network<br>eduler                                                                                                    | ks                                   |
| <ul> <li>Use the followin<br/>IP address:</li> <li>Subnet mask:</li> <li>Default gateway:</li> </ul>                                                                               | ng IP address:                                                                          | 192.168.78.11           255.255.0.0           8.8.8.8                                                                  |              | This connection uses the f                      | following items:<br>ift Networks<br>haring for Microsoft Network<br>eduler<br>Version 4 (TCP/IPv4)<br>k Adapter Multiplexor Proto                                                                                                    | ks col                               |
| Use the followin     IP address:     Subnet mask:     Default gateway:     Obtain DNS serv                                                                                         | ng IP address:                                                                          | 192 . 168 . 78 . 11<br>255 . 255 . 0 . 0<br>8 . 8 . 8 . 8<br>comatically                                               |              | This connection uses the f                      | following items:<br>ft Networks<br>haring for Microsoft Network<br>eduler<br>Version 4 (TCP/IPv4)<br>k Adapter Multiplexor Proto-<br>Protocol Driver<br>Version 5 (TCP/IPv5)                                                                                                    | ks col                               |
| Use the followin     IP address:     Subnet mask:     Default gateway:     Obtain DNS serv     Use the followin                                                                    | ng IP address:                                                                          | 192 . 168 . 78 . 11<br>255 . 255 . 0 . 0<br>8 . 8 . 8 . 8<br>comatically<br>ddresses:                                  |              | This connection uses the f                      | following items:<br>fit Networks<br>haring for Microsoft Network<br>eduler<br>Version 4 (TCP/IPv4)<br>k Adapter Multiplexor Proto-<br>Protocol Driver<br>Version 6 (TCP/IPv6)                                                                                                    | ks col                               |
| Use the followin     IP address:     Subnet mask:     Default gateway:     Obtain DNS serv     Obtain DNS serv     Use the followin     Preferred DNS serv                         | ver address aut<br>ng DNS server a<br>ver:                                              | 192.168.78.11         255.255.0.0         8.8.8.8         comatically         ddresses:         8.8.8.8                |              | This connection uses the f                      | following items:<br>ft Networks<br>haring for Microsoft Network<br>eduler<br>Version 4 (TCP/IPv4)<br>k Adapter Multiplexor Proto-<br>Protocol Driver<br>Version 6 (TCP/IPv6)<br>Uninstall                                                                                           | ks col v                             |
| Use the followin     IP address:     Subnet mask:     Default gateway:     Obtain DNS serv     Use the followin     Preferred DNS serv     Alternate DNS serv                      | ver address aut<br>ng IP address aut<br>ng DNS server a<br>rver:<br>ver:                | 192.168.78.11         255.255.0.0         8.8.8.8         comatically         ddresses:         8.8.8.8                |              | This connection uses the f                      | following items:<br>ft Networks<br>haring for Microsoft Network<br>eduler<br>Version 4 (TCP/IPv4)<br>k Adapter Multiplexor Proto-<br>Protocol Driver<br>Version 6 (TCP/IPv6)<br>Uninstall                                                                                           | ks  col vroperties                   |
| Use the followin     IP address:     Subnet mask:     Default gateway:     Obtain DNS serv     Use the followin     Preferred DNS serv     Alternate DNS serv     Use the followin | ver address aut<br>ng IP address aut<br>ng DNS server a<br>ver:<br>ver:<br>gs upon exit | 192.168.78.11         255.255.0.0         8.8.8.8         tomatically         ddresses:         8.8.8.8            Adv |              | This connection uses the f                      | following items:<br>ft Networks<br>haring for Microsoft Network<br>eduler<br>Version 4 (TCP/IPv4)<br>k Adapter Multiplexor Proto-<br>Protocol Driver<br>Version 6 (TCP/IPv6)<br>Uninstall<br>F<br>otoccol/Internet Protocol. The<br>cool that provides communi-<br>nected networks. | ks  col vroperties re default cation |

**4)** Click "OK" to save all changes.

### **5** Use DCON Utility Pro to Configure I/O Modules

**1)** Double-click the shortcut of "DCON Utility Pro" on the desktop.

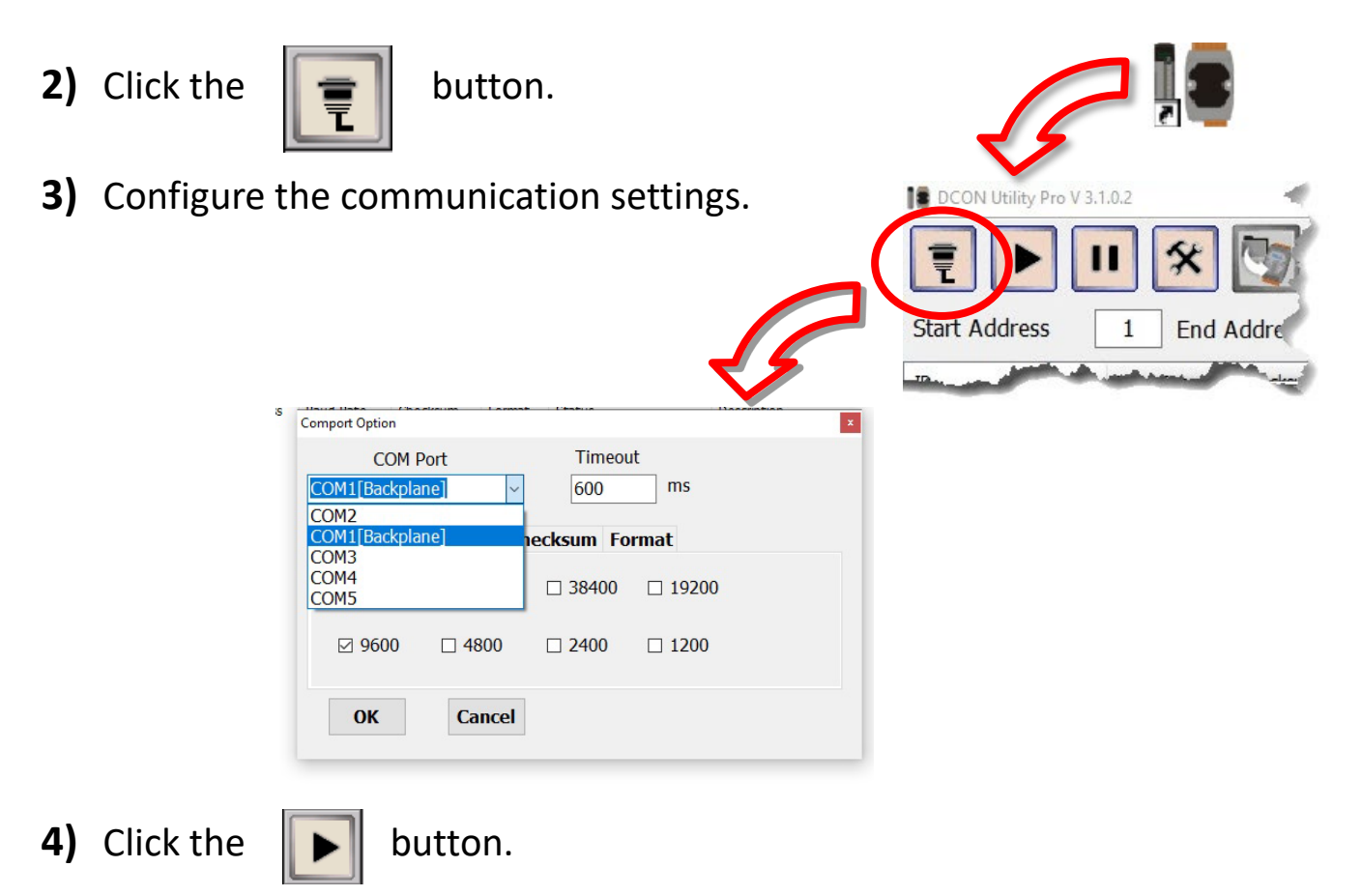

5) Click the module name to configure the I/O module.

| DCON Utility Pro CE V 2.0.0.4         Image: Construction of the start Address         Start Address       Image: Construction of the start Address         Image: Construction of the start Address       Image: Construction of the start Address         Image: Provide the start Address       Image: Construction of the start Address         Image: Provide the start Address       Image: Construction of the start Address         Image: Provide the start Address       Image: Construction of the start Address         Image: Provide the start Address       Image: Construction of the start Address         Image: Provide the start Address       Image: Construction of the start Address         Image: Provide the start Address       Image: Provide the start Address         Image: Provide the start Address       Image: Provide the start Address         Image: Provide the start Address       Image: Provide the start Address         Image: Provide the start Address       Image: Provide the start Address         Image: Provide the start Address       Image: Provide the start Address         Image: Provide the start Address       Image: Provide the start Address         Image: Provide the start Address       Image: Provide the start Address         Image: Provide the start Address       Image: Provide the start Address         Image: Provide the start Address       Image: Providet the start Address |
|----------------------------------------------------------------------------------------------------|
| 97015 Firmware[B209]                                                                                                    |
| Configuration AI About                                                                                                    |
| Protocol(INIT*) DCON                                                                                                    |
| Address 🛛 🚽 [OOH]                                                                                                    |
| Baud Rate(INIT*) 115200                                                                                                    |
| Parity(INIT*) N,8,1-None Parity                                                                                                    |
| Checksum(INIT*)                                                                                                    |
| Analog Format Ohms                                                                                                    |
| 60/50 Hz 50Hz                                                                                                    |
| have an and the second for                                                                                                    |

### **6** Change the Language

1) Select "Start", choose "Settings", click "Control Panel", and then click Regional Settings.

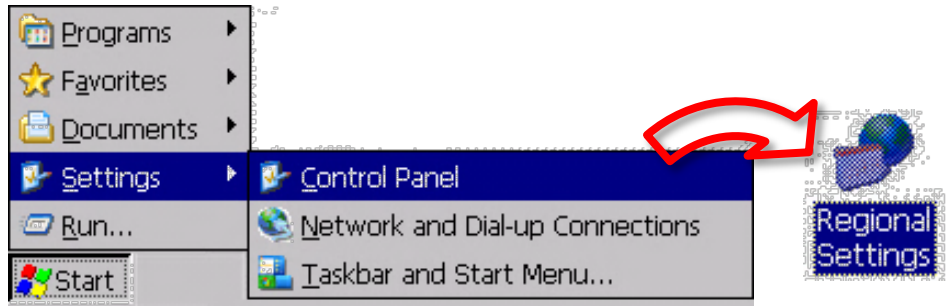

2) Click "User Interface Language" tab, drop down to select the language, and click OK.

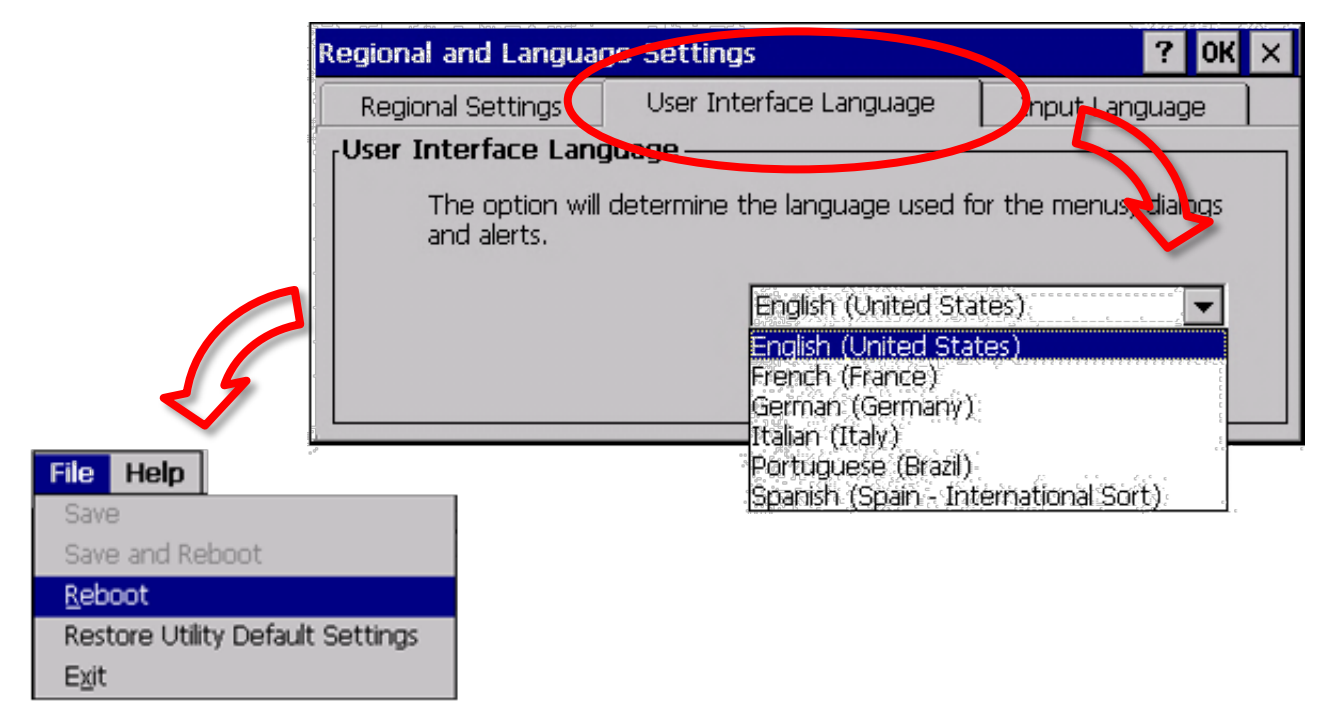

**3)** Run the PAC Utility, and then reboot the PAC to save all changes.

# **7** Version Identification

The XP-9x88-IoT can only support latest version of Workbench and Runtime:

• Workbench 11.0 above with Runtime Ver. 2.XX (factory default)

Figure for Version confirmation

| Workbench <b>11.0</b>                           | Runtime Ver. <b>2.xx</b>                                             |  |  |
|-------------------------------------------------|----------------------------------------------------------------------|--|--|
| Win-GRAF 11.0.03<br>File View Tools Window Help | Win-GRAI 2.1.0<br>General Retain Module Info<br>Runtime License: Yes |  |  |
|                                                 | Runtime License: Yes                                                 |  |  |

*Note: Win-GRAF runtime must be matched with Win-GRAF Workbench V11 (or later)* 

## 8 Download the Latest Win-GRAF Workbench V11 Along with the Runtime

Key in "**Win-graf**" into Search Box at ICP DAS home page. Find and download Win-GRAF Workbench V11 from the "Software download" Tab.

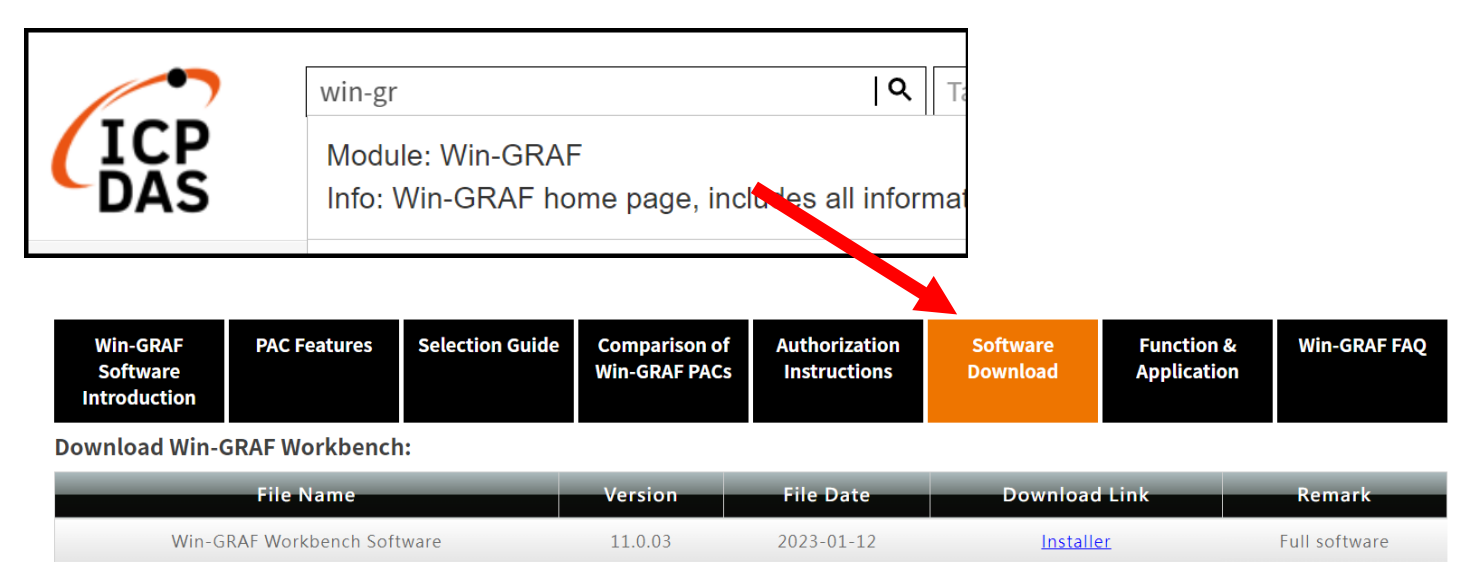

## **9** Ethernet Port (Workbench Port) Settings

Win-GRAF runtime (2.xx) or above version can set the Ethernet port.

Keep it as default **1100**. After setting, click "Set" button and reboot Win-GRAF Runtime to save the changes.

| ٧ | /in-GRAF 2.1.0             |                      | OK |  |  |  |
|---|----------------------------|----------------------|----|--|--|--|
|   | General Retain Module Info |                      |    |  |  |  |
|   | · · ·                      | •                    |    |  |  |  |
|   | Runtime License:           | Yes                  |    |  |  |  |
|   | Workbench License:         | No                   |    |  |  |  |
|   | Mode:                      | Standard             |    |  |  |  |
|   | State:                     | Idle                 |    |  |  |  |
|   | Task:                      | No Task              |    |  |  |  |
|   | Demo Elapse:               | 00:00:00             |    |  |  |  |
|   | Workbench Port:            | 1100 1100 Set        |    |  |  |  |
|   |                            |                      |    |  |  |  |
|   |                            |                      |    |  |  |  |
|   |                            | Start Stop Terminate |    |  |  |  |